Como hacer una reserva con tarifa Corporativa How to make a reservation with a corporate rate Comment faire une réservation avec Tarif entreprise

Paso 1 Entrar en la web <u>www.ihg.com</u> Step 1 Log in the web <u>www.ihg.com</u> Ètape 1 Entrez le web <u>www.ihg.com</u>

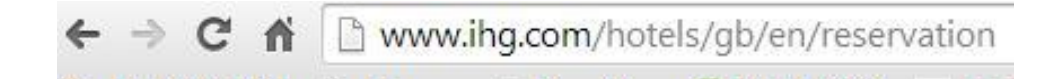

**Paso 2** Entrar en la pestaña RESERVATIONS y a continuación MAKE A RESERVATION **Step 2** Enter the RESERVATIONS tab and then MAKE A RESERVATION **Ètape 2** Entrez l'onglet RESERVATIONS après FAIRE UNE RESERVATION

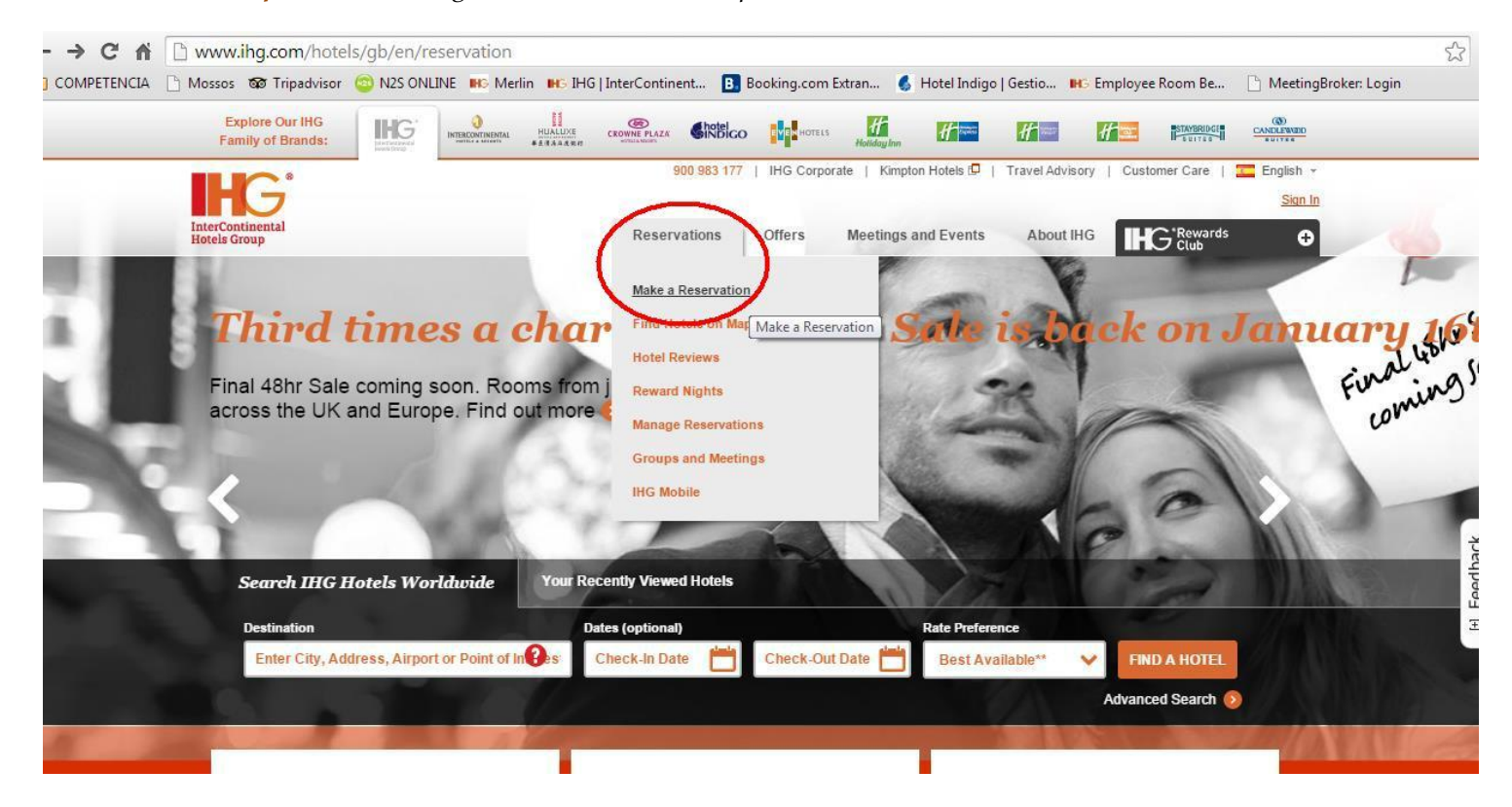

**Paso 2** seleccionar **BARCELONA** y las **FECHAS Step 2** choose **BARCELONA** and **DATES Ètape 2** sélectionner **BARCELONA** et **DATES** 

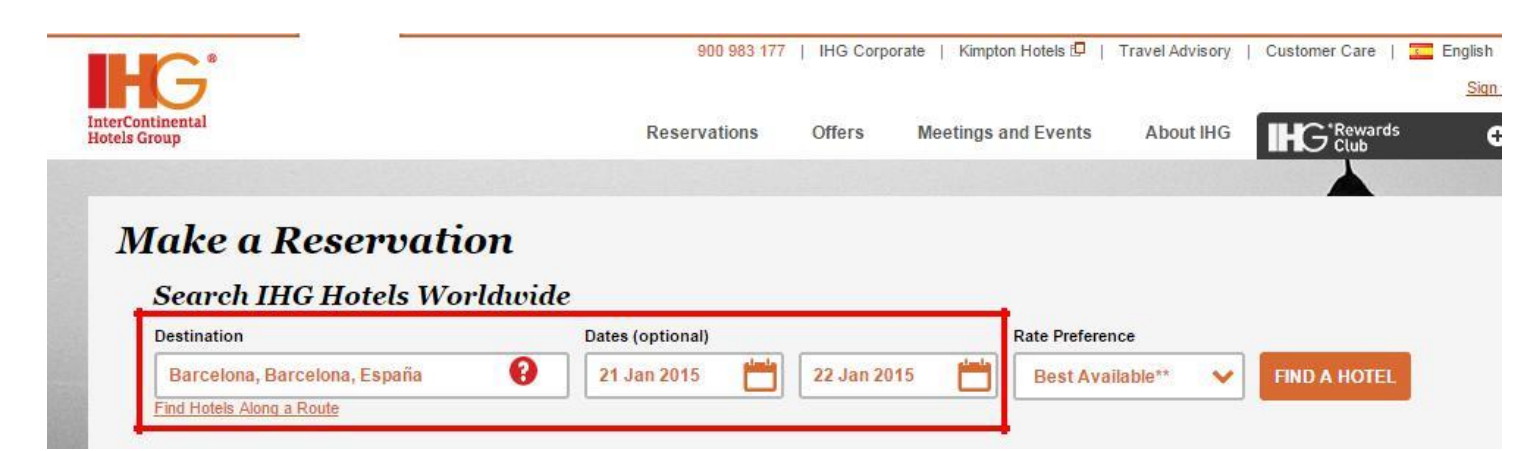

**Paso 3** poner **CORPORATE ID** y dar a la pestaña FIND A HOTEL **Step 3** put **CORPORATE ID** and give the tab FIND A HOTEL **Ètape 3** mettre **CORPORATE ID** et de donner l'onglet **TROUVER UN HÔTEL** 

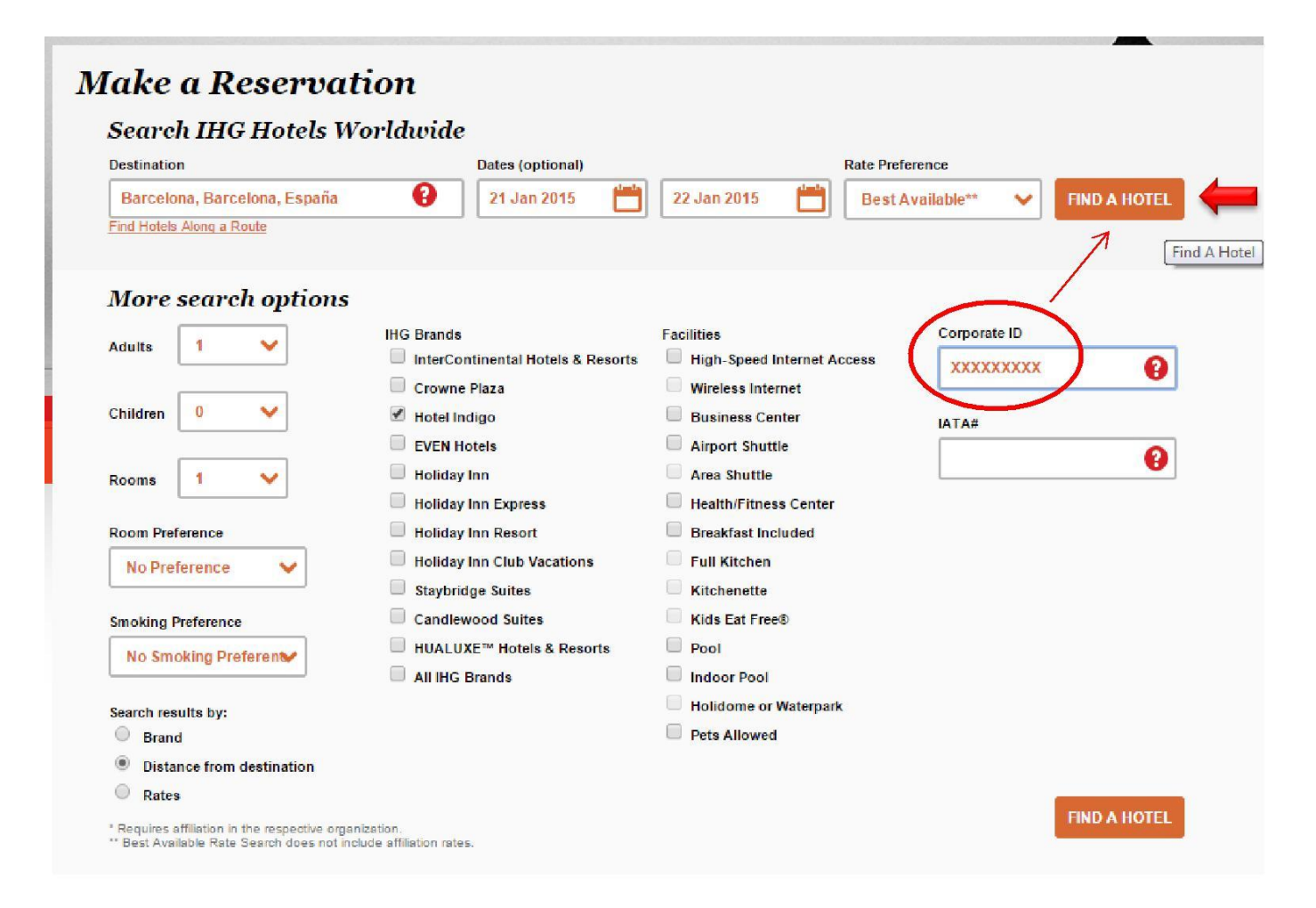

## **Paso 4** Aparecerá Hotel Indigo presionar **CHECK RATES Step 4** In Hotel Indigo`s window press **CHECK RATES Ètape 4** Apparaîtra Hôtel Indigo presse **VOIR LES PRIX**

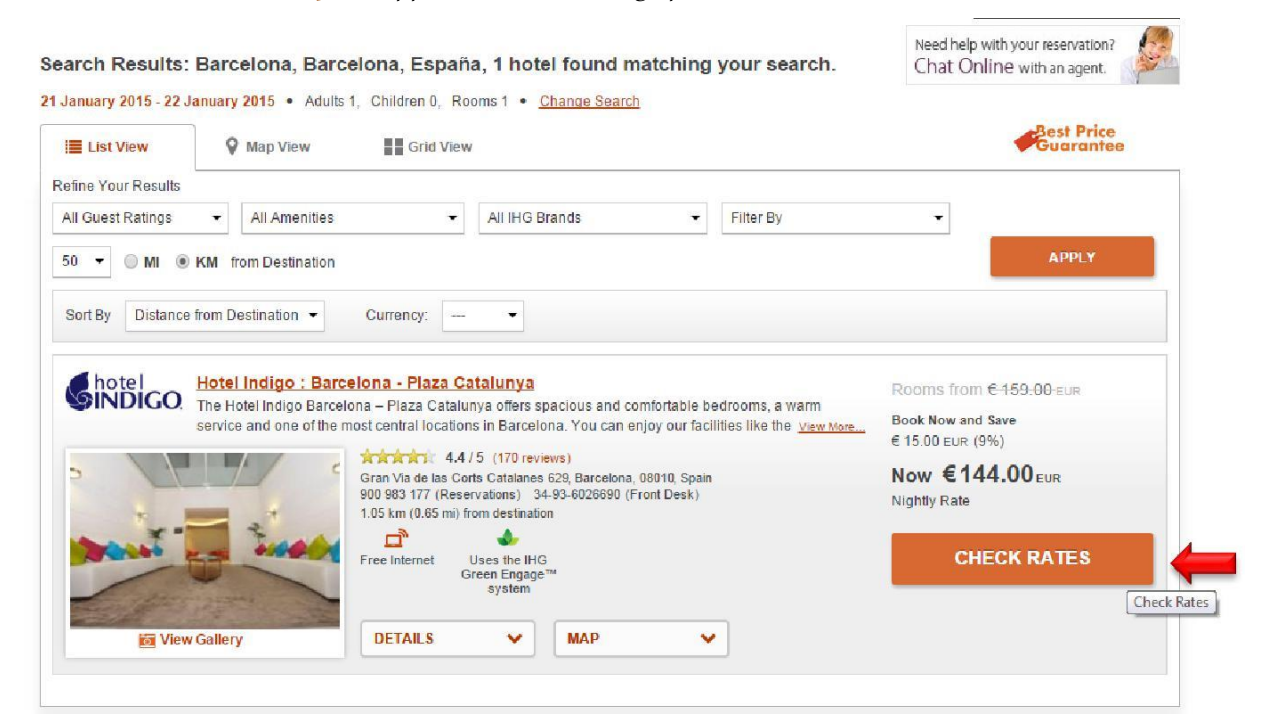

**Paso 5** Seleccionar la tipología de habitación y presionar **VIEW RATES Step 5** Choose the room type and press **VIEW RATES Ètage 5** Choisissez le type de chambre et presse **PRIX VUE** 

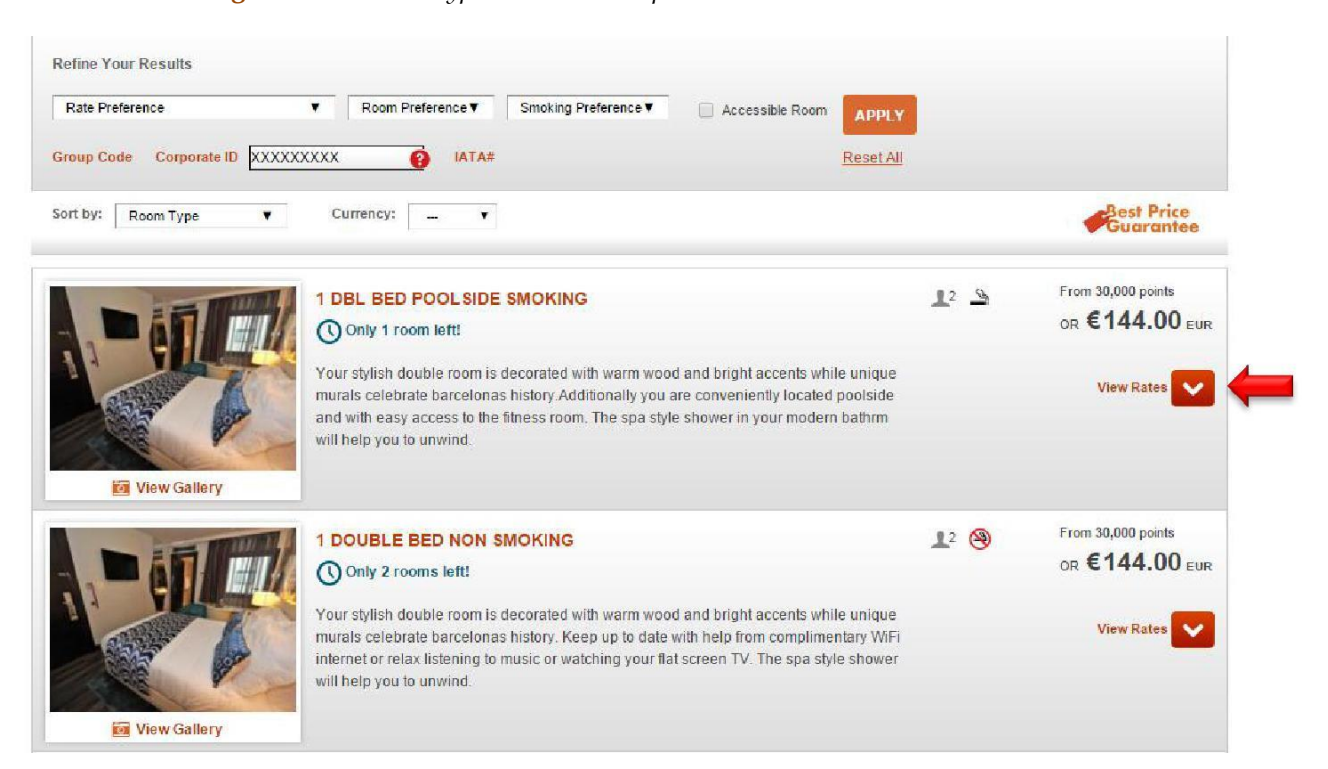

## **Paso 6** seleccionar la tarifa y presionar **BOOK THIS ROOM Step 5** Choose the rate and press **BOOK THIS ROOM Ètage 5** Choisissez le tarif et presse **RÉSERVEZ CETTE CHAMBRE**

|                                                                                        | KING OR TWIN BD SUPERIOR CITY                                                                                                    | VIEW NO SMK                          | 12             | From 30,000 points         |
|----------------------------------------------------------------------------------------|----------------------------------------------------------------------------------------------------|--------------------------------------|----------------|----------------------------|
|                                                                                        | Only 2 rooms left!                                                                                                    |                                      |                | OR E TOZ.UU EUR            |
| View Gallery                                                                           | Your stylish superior room is decorated with warm wood and bright accents while unique murals celebrate barcetonas history additionally you can enjoy the view of the famous gran via from your window . The spa style shower in your modern room will help you to unwind. Twin room on request. |                                      |                |                            |
| Advance Saver Rate                                                                     |                                                                                                    |                                      | €162.00        |                            |
| Non-Refundable Rate                                                                    |                                                                                                    |                                      | C 102.00 EUR   |                            |
| Deposit required     Must surchase 5 down in edward                                    |                                                                                                    |                                      | €25.00 EUR Add | Breakfast (up to 2 guests) |
| <ul> <li>Must purchase 5 days in advance</li> <li>Only 4 days left to book!</li> </ul> | e.                                                                                                    |                                      | Nightly Rate   |                            |
| <u>View Rate Details</u>                                                               |                                                                                                    |                                      | BOOK THIS ROOM |                            |
| Our Most Popular Rate<br>Best Flexible Rate<br>€ 179.00 EUR                            | Bonus Points<br>Add € 10.00 ευκ                                                                                                    | DAILY PARKING PKG<br>Add € 30.00 Eur |                |                            |
| EREE Cancellation until 4:00 DI                                                        | M local hotel time on January 21, 2015                                                                                                    |                                      |                |                            |
| No deposit required                                                                    | niocarnotertime on Sandary 21, 2015                                                                                                    |                                      | €179.00 EUR    |                            |
| Most popular rate                                                                      |                                                                                                    |                                      | €25.00 EUR Add | Breakfast (up to 2 quests) |
| <u>View Rate Details</u>                                                               |                                                                                                    |                                      | Nightly Rate   | Dicultuar (up to 2 guesta) |
|                                                                                        |                                                                                                    |                                      | BOOK THIS ROOM |                            |
| INDIGO INFU SION                                                                       |                                                                                                    |                                      | €207.00 cup    |                            |
| Non-Refundable Rate     Deposit required                                               |                                                                                                    |                                      | Nightly Rate   |                            |
| Breakfast Included                                                                     |                                                                                                    |                                      |                |                            |
| <ul> <li>Must purchase 5 days in advance</li> </ul>                                    | e                                                                                                    |                                      | BOOK THIS ROOM |                            |
| Only 4 days left to book!                                                              |                                                                                                    |                                      |                | •                          |
| View Rate Details                                                                      |                                                                                                    |                                      |                |                            |
|                                                                                        |                                                                                                    |                                      |                |                            |